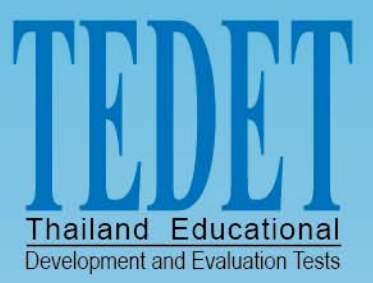

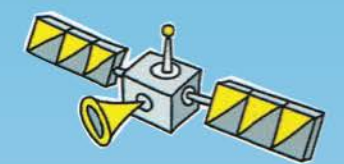

## Thailand Educational Development and Evaluation Tests

# โครงการประเมินและพัฒนาสู่ความเป็นเลิศ ทางคณิตศาสตร์

# คู่มือใช้งานระบบคลังความรู้ TEDET

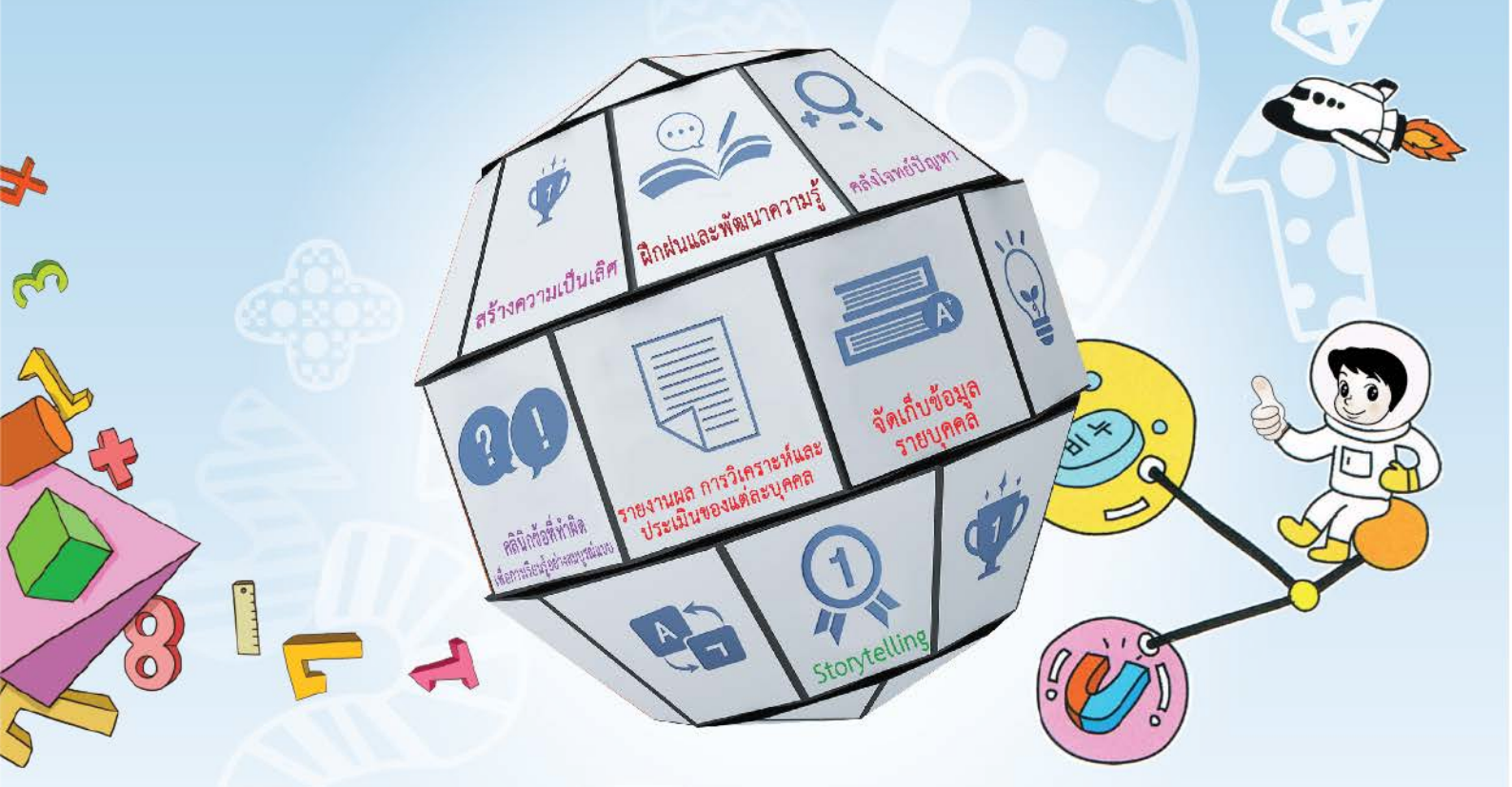

# ฉบับนักเรียน

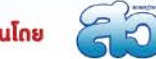

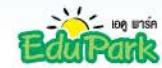

สนับสนุนโดย

## สารบัญ

|                                         | หน้า |
|-----------------------------------------|------|
| การเข้าสู่ระบบ                          | 1    |
| โปรแกรมการเรียนรู้ / การประเมิน         | 3    |
| ● ภาระงาน (Offline)                     | 3    |
| ● ภาระงาน (Online)                      | 4    |
| <ul> <li>การเรียนรู้การคำนวณ</li> </ul> | 7    |

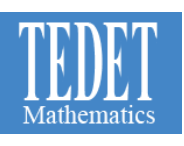

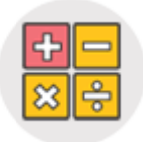

การเข้าสู่ระบบ

การเข้าสู่ระบบ TEDET สามารถ Login ได้จาก <u>www.tedet.ac.th</u> คลิก "เข้าสู่ระบบ" (ดังหมายเลข1) จากนั้นจะเข้าสู่ ระบบ (ดังหมายเลข2 ) ภาพด้านซ้ายสีน้ำเงิน คือ การ Login เข้าระบบวิชาคณิตศาสตร์ และภาพด้านขวาสีเขียว คือ การ Login เข้าระบบวิชาวิทยาศาสตร

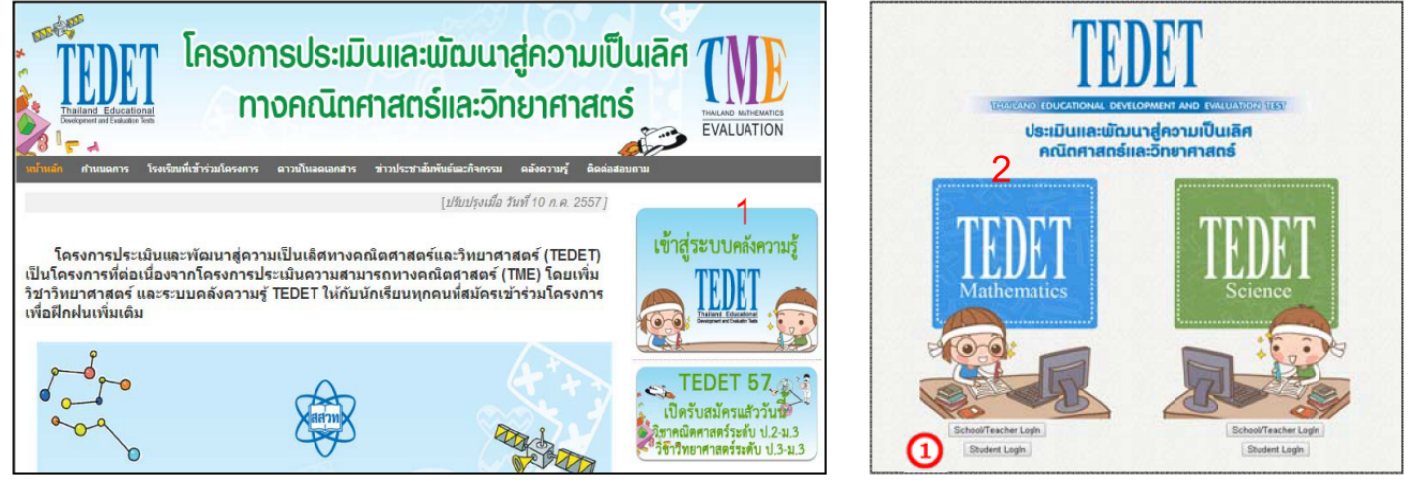

<u>ภาพที่ 1</u> แสดงหน้าแรกระบบ TEDET

จากนั้น คลิก Student Login 🛈 เพื่อเข้าสู่ระบบ TEDET Mathematics ดังภาพที่ 2

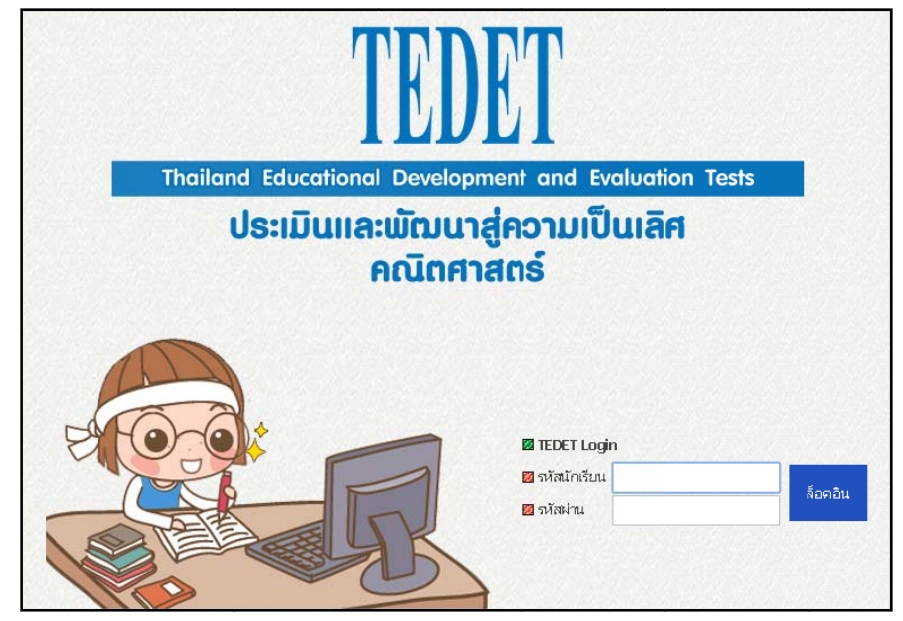

<u>ภาพที่ 2</u> แสดงหน้าแรกระบบ TEDET MATHTEMATICS

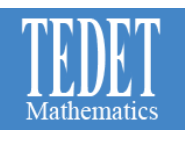

### กรอกรหัสนักเรียนในช่อง "รหัสนักเรียน" และ รหัสผ่านในช่อง "รหัสผ่าน" ดังภาพที่ 3

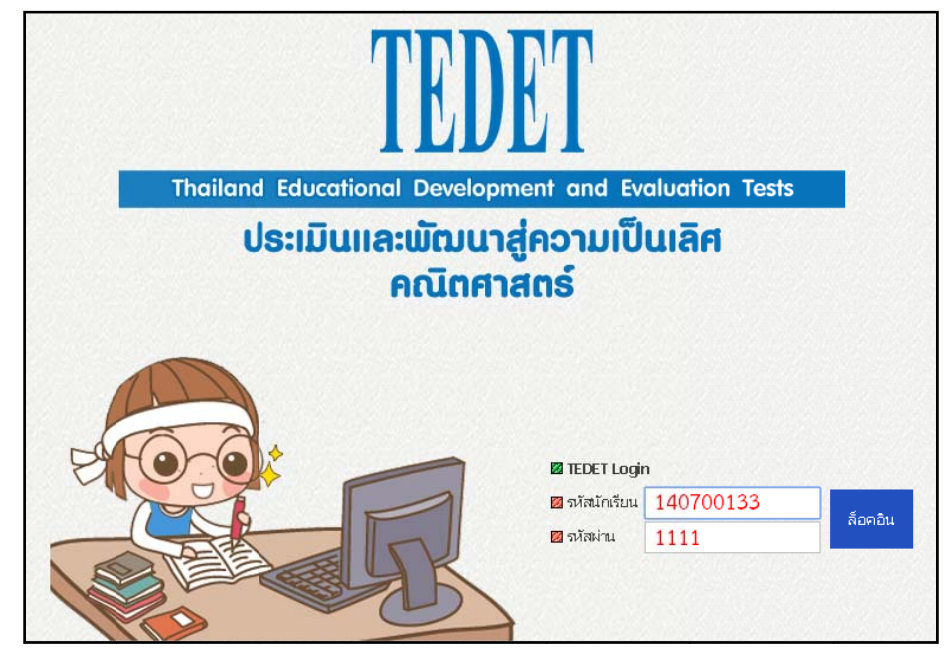

<u>ภาพที่ 3</u> แสดงการกรอกรหัสเพื่อเข้าสู่ระบบ

### เมื่อเข้าสู่ระบบ หน้าจอจะแสดงผล ดังภาพที่ 4

| TEDET MATH - ໂປຣຫາລມກາດອັດທຊັ/ ກາວໄສແມ່<br>ອາຊມູ່ກວຍ[ໝັຍກາດອັດທມ] ຢ່າລິມ[ໂມລ] ຢ່າລິມ[ໂລຍມ 1] ຢ້າລິມຕັ້ນນະ[ຄດູນກັດນັກ ເພິ່ມຊີ ຢ່າວໃຫ້ໄດ້ຮັບນະ[140700133] 1 2<br> |                    |        |                                                                                |            |             | . <del>การงาน การเรียมรู้การร้านวณ โอกเอาฟ</del><br>1 2 |
|----------------------------------------------------------------------------------------------------|--------------------|--------|--------------------------------------------------------------------------------|------------|-------------|---------------------------------------------------------|
| 1 <mark>ล้มด้นแ</mark><br>(ปหามิน): 2014 • ] 1∩7. • ได้อน [15. • ] วัน. ขึ้นเช่น<br>(ปหามิน):                                                                   |                    |        |                                                                                |            |             |                                                         |
| ข้อที่                                                                                                    | วันที่เรียน        | ระดับ  | ชื่อจะดับ                                                                      | จำนวนโจหย์ | เวลามาตรฐาน | สถานการณ์การเรียน                                       |
| 214                                                                                                    | 2014-07-15(อังการ) | E-03-1 | 03.การบวกเศษสามเป็นดำสามแห่กรับ<br>1.(เศษสามแห้)+ (เศษสามแห้) ทั่ไม่มีการหลเลข | 14         | 180         | เริ่ม ตัวอย่างผล                                        |

#### <u>ภาพที่ 4</u> แสดงเมนูต่างๆ เมื่อเข้าสู่ระบบ

## ทั้งนี้ หน้าจอจะแสดงเมนูต่าง ๆ ดังนี้

- 1. ภาระงาน
- 2. การเรียนรู้การคำนวณ

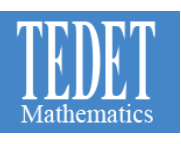

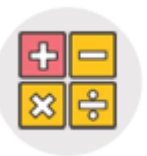

## โปรแกรมการเรียนรู้ / การประเมิน

ภาระงาน (Offline)

## 🗹 คำอธิบาย

เป็นเมนูที่แสดงข้อมูลแบบฝึกโจทย์ปัญหาที่นักเรียนได้รับมอบหมายจากคุณครู ในรูปแบบ Offline

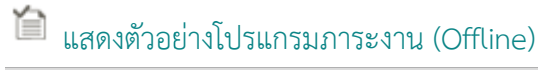

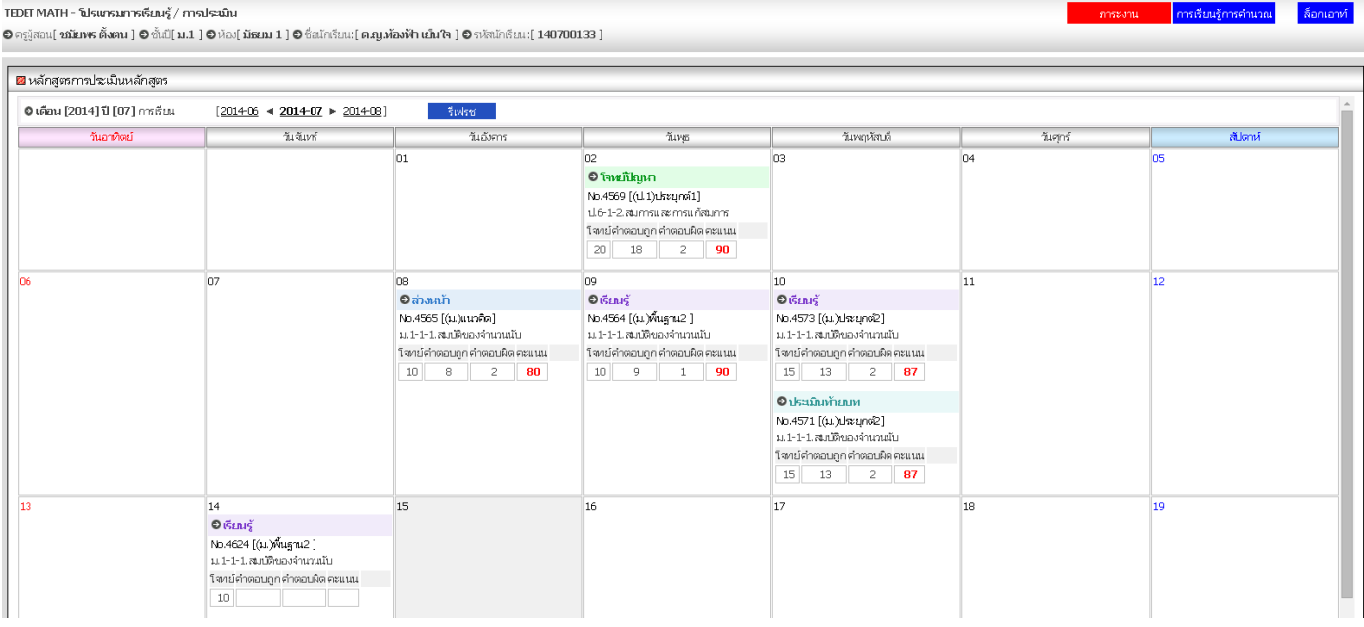

#### <u>ภาพที่ 5</u> แสดงโปรแกรมภาระงาน (Offline)

## 首 รายละเอียด

- 1. คลิกที่ ภาระงาน จากนั้นหน้าจอจะแสดงรายละเอียดข้อมูลภาระงานของนักเรียน ได้แก่
  - จำนวนโจทย์
  - คำตอบถูก คือ จำนวนข้อที่ตอบถูก
  - คำตอบผิด คือ จำนวนข้อที่ตอบผิด

# 🕼 หมายเหตุ

นักเรียนจะสามารถดูผลคะแนนได้หลังจากที่คุณครูทำการตรวจให้คะแนนในระบบเสร็จสิ้นเรียบร้อยแล้ว

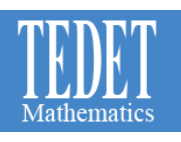

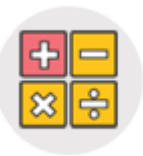

## โปรแกรมการเรียนรู้ / การประเมิน

ภาระงาน (Online)

## 🖾 คำอธิบาย

เป็นเมนูที่แสดงข้อมูลแบบฝึกโจทย์ปัญหาที่นักเรียนได้รับมอบหมายจากคุณครู ในรูปแบบ Online

## 🛍 แสดงตัวอย่างโปรแกรมภาระงาน (Online)

#### TEDET MATH - โปรแกรมการเรียนรู้ / การประเมิน

🗩 ครูผู้สอน[ ชมัยพร ตั้งตน ] 🥏 ชั้นปี[ ม.1 ] 🥏 ห้อง[ มัธยม 1 ] 🥏 ชื่อนักเรียน:[ ค.ภู.พ้องฟ้า เย็มใจ ] 🥏 รหัสนักเรียน:[ 140700133 ]

| 🛿 หลักสูตรการประเมินหลักสูตร    |                                                      |                              |                              |                              |
|---------------------------------|------------------------------------------------------|------------------------------|------------------------------|------------------------------|
| 😂 เดือน [2014] ปี [07] การเรียน | [ <u>2014-06</u> ◀ <u>2014-07</u> ► <u>2014-08</u> ] | รีเฟรช                       |                              |                              |
| วันอาทิตย์                      | วันจันทร์                                            | วันอังการ                    | วันพุธ                       | วันพฤหัสบดี                  |
|                                 |                                                      | 01                           | 02                           | 03                           |
|                                 |                                                      |                              | 🖸 โจหยู่ไหญหา                |                              |
|                                 |                                                      |                              | No.4569 [(ป.1)ประยุกต์1]     |                              |
|                                 |                                                      |                              | ป.6-1-2.สมการและการแก้สมการ  |                              |
|                                 |                                                      |                              | โจหย์คำตอบถูก คำตอบผิด คะแนน |                              |
|                                 |                                                      |                              | 20 18 2 90                   |                              |
| 06                              | 07                                                   | 08                           | 09                           | 10                           |
|                                 | 🛛 โจหย์ไปญหา                                         | 🛛 ລ່ວນແກ້                    | 🛛 ទើនលន្ត័                   | 🛛 ទើនអេទ័                    |
|                                 | No.4625 [(ม.)แนวคิด]                                 | No.4565 [(ม.)แนวคิด]         | No.4564 [(ม.)พื้นฐาน2 ]      | No.4573 [(ม.)ประยุกต่2]      |
|                                 | น 1-1-1.สมบัติของจำนวนนั้น                           | ม.1-1-1.สมบัติของจำนวนนับ    | ม.1-1-1.สมบัติของจำนวนนับ    | ม.1-1-1.สมบัติของจำนวนนับ    |
| L                               | กระดาน พิมพ์ เริ่ม ผล                                | โจหย์คำตอบถูก คำตอบผิด คะแนน | โจหย์คำตอบถูก คำตอบผิด คะแนน | โจหย์คำตอบถูก คำตอบผิด คะแนน |
|                                 | 15                                                   | 10 8 2 80                    | 10 9 1 90                    | 15 13 2 87                   |
|                                 |                                                      |                              |                              | ประเมินท้ายบท                |
|                                 |                                                      |                              |                              | No.4571 [(ม.)ประยุกต์2]      |
|                                 |                                                      |                              |                              | ม.1-1-1.สมบัติของจำนวนนับ    |
|                                 |                                                      |                              |                              | โจหย์คำตอบถูก คำตอบผิด คะแนน |
|                                 |                                                      |                              |                              | 15 13 2 <b>87</b>            |
| u I                             | ้ภาพที่ 6 แส                                         | ดงหน้าโปรแกรมภาระงาน         | (Online)                     | 11                           |

## 首 รายละเอียด

- คลิกที่ "ภาระงาน" จากนั้นหน้าจอของนักเรียนจะปรากฏคำว่า "เริ่ม" เป็นตัวสีแดงนักเรียนจะสามารถเริ่มฝึกฝนใน รูปแบบ Online ได้ทันที ดังภาพที่ 6
- 2. คลิก "เริ่ม" เพื่อเริ่มทำแบบฝึก ระบบจะแสดงตัวอย่างโจทย์ ดังภาพที่ 7

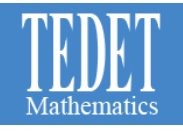

ຄາຮເຮັບແຮູ້ຄາຮອຳນວດເ ລືອກເອາທ໌

TEDEF MATH - โปรแกรมการดีอบรู้ / การประมัน © คฏัสอน[ ขมัยกระ ตั้งตน ] © ชั้นปี[ม.1 ] © ห้อง[มัยยม 1.] © ชั่งนักรับน:[ ค.มู.ห้องฟ้า เป็นใจ ] © กลันบักรับน:[ 140700133 ]

| หลักสูตรการประเมินหลักสูตร    |                                          |
|-------------------------------|------------------------------------------|
|                               | en en en en en en en en en en en en en e |
| ชื่อประเภทการเรียน            | เ เรียนเพิ่มความก้าวหน้า - โจทยปัญหา     |
| ห้อง                          | มัธยม 1                                  |
| ชื่อนักเรียน                  | ด.ญ.ท้องฟ้า เย็นใจ                       |
| ชั่นปี                        | ม.1                                      |
| วันที่เสียน                   | 2014-07-07                               |
| โขกย์ข้อที่                   | 4625                                     |
| 1. ข้อใด<br>① 4<br>③ 3<br>⑤ 4 | ณท่ากับ 3⁴<br>+ 4 + 4                    |
|                               | 0 0 0 0 0 0 0 0                          |
|                               |                                          |

<u>ภาพที่ 7</u> แสดงตัวอย่างโจทย์ฝึกฝน Online

3. เมื่อทำครบทุกข้อแล้ว คลิกที่ "การตรวจให้คะแนน" ท้ายแบบฝึกดังภาพที่ 8

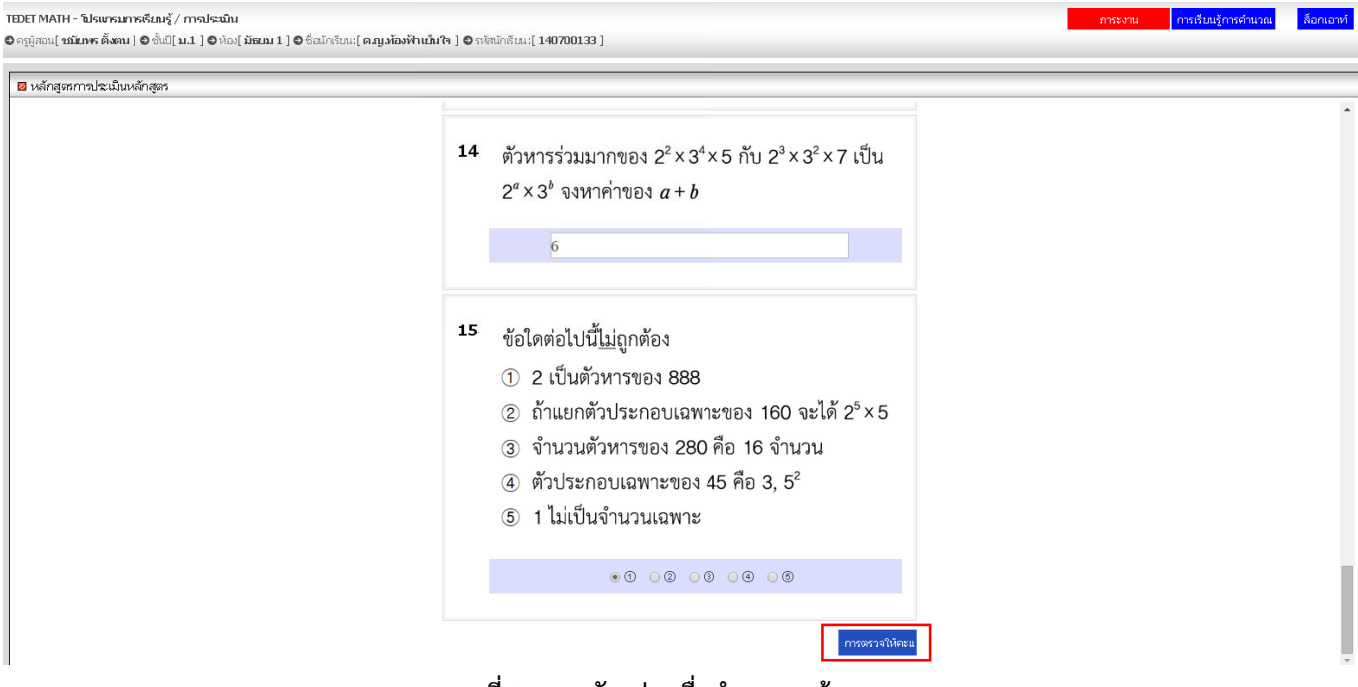

<u>ภาพที่ 8</u> แสดงตัวอย่างเมื่อทำครบทุกข้อ

## 4. ผลคะแนนของนักเรียน จะปรากฏดังภาพที่ 9

| 8 | 🛛 หลักสุดรการประเมินหลักสูตร                   |                                                    |                              |                                                         |  |  |  |  |  |
|---|------------------------------------------------|----------------------------------------------------|------------------------------|---------------------------------------------------------|--|--|--|--|--|
|   | 😂 เดือน [2014] ปี [07] การเรียน                | [2014-06 ◀ <b>2014-07</b> ► 2014-08]               | รีเฟรช                       |                                                         |  |  |  |  |  |
|   | วันอาทิตย์                                     | วันจันทร์                                          | วันอังการ                    | วันพุธ                                                  |  |  |  |  |  |
|   |                                                |                                                    | 01                           | 02                                                      |  |  |  |  |  |
|   |                                                |                                                    |                              | 🕏 โจหย์ปัญหา                                            |  |  |  |  |  |
|   |                                                |                                                    |                              | No.4569 [(ป.1)ประยุกต์1]<br>ป.6-1-2.สมการและการแก้สมการ |  |  |  |  |  |
|   |                                                |                                                    |                              | โจ/าย์คำตอบถูก คำตอบผิด คะแนน                           |  |  |  |  |  |
|   |                                                |                                                    |                              | 20 18 2 90                                              |  |  |  |  |  |
|   | 06                                             | 07                                                 | 08                           | 09                                                      |  |  |  |  |  |
|   |                                                | 🛛 โหนะโปญหา                                        | © ล่วงหน้า                   | 🛛 เรียนรู้                                              |  |  |  |  |  |
|   |                                                | No.4625 [(ม.)แนวคิด]                               | No.4565 [(ม.)แนวคิด]         | No.4564 [(ม.)พื้นฐาน2 ]                                 |  |  |  |  |  |
|   | r                                              | น 1-1-1 สมบัติของดำนวนบัน                          | ม.1-1-1.สมบัติของจำนวนนับ    | ม.1-1-1.สมบัติของจำนวนนับ                               |  |  |  |  |  |
|   |                                                | กระดาน พิมพ์ เริ่ม ผล                              | โจหย์คำตอบถูก คำตอบผิด คะแนน | โจหย์คำตอบถูก คำตอบผิด คะแนน                            |  |  |  |  |  |
|   |                                                | 1 สหาย คาตอบถูก คาตอบผิด คะแนน<br>15 1 14 <b>7</b> | 10 8 2 80                    | 10 9 1 90                                               |  |  |  |  |  |
|   | L                                              |                                                    |                              |                                                         |  |  |  |  |  |
|   |                                                |                                                    |                              |                                                         |  |  |  |  |  |
|   |                                                |                                                    |                              |                                                         |  |  |  |  |  |
|   |                                                |                                                    |                              |                                                         |  |  |  |  |  |
|   | <u>ภาพที่ 9</u> แสดงตัวอย่างผลคะแนนของนักเรียน |                                                    |                              |                                                         |  |  |  |  |  |

## 🔮 หมายเหตุ

นักเรียนจะสามารถดูผลคะแนน แบบละเอียดและคำตอบได้ เมื่อคุณครูคลิก เสร็จสิ้น การเรียนแล้ว

| ชอบระเททการเรยเ                                                                        |                                    |                    |                                              |                                           |
|----------------------------------------------------------------------------------------|------------------------------------|--------------------|----------------------------------------------|-------------------------------------------|
| ນັກປ                                                                                   | บัธรณ 1                            | หนา- เจทยบะบหา     |                                              |                                           |
| ชื่อนักเรียน                                                                           | ด.ณ.ห้องฟ้า เย็นใจ                 | ٩                  |                                              |                                           |
| ชั้นปี                                                                                 | u.1                                | -                  |                                              |                                           |
| วันที่เรียน                                                                            | 2014-07-07                         |                    |                                              |                                           |
| โจเกย์ข้อเที่                                                                          | 4625                               |                    |                                              |                                           |
|                                                                                        | โซกย์<br>15                        | ຫລມຄູກ<br><b>1</b> | ຫວນຄິດ<br><b>14</b>                          | คะแนน<br>6                                |
| <ol> <li>ข้อใดเท่า:<br/>① 4+4<br/>③ 3×4<br/>⑤ 4×4&gt;</li> <li>X</li> <li>2</li> </ol> | กับ 3⁴<br>+4 @ 3 ∙<br>@ 3 ×<br>4×4 | +3+3+3<br>×3×3×3   | เฉลม<br>อธิบาม<br>① 4+4-<br>② 3+3-<br>③ 4×4> | +4=3×4<br>+3+3=4×3<br><4×4=4 <sup>4</sup> |

<u>ภาพที่ 10</u> แสดงรายละเอียดคำตอบที่นักเรียนทำ

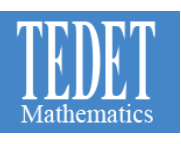

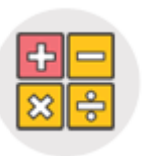

## โปรแกรมการเรียนรู้ / การประเมิน การเรียนรู้การคำนวณ

## 🖾 คำอธิบาย

เป็นเมนูที่แสดงข้อมูลแบบฝึกโจทย์คำนวณที่นักเรียนได้รับมอบหมายจากคุณครู ในรูปแบบ Online

## 🗎 แสดงตัวอย่างโปรแกรมการเรียนรู้การคำนวณ

| TED<br>ବେନ | IMATH - โปรแกรมการดีณญ์ / การประมิน<br>ผู้สอน[สมัยทร ดั้งคน] © ซึ่ง[[ม.1] © ตัง() มีขยม 1] © ซึ่งสำคัญนะ[ ค.มูงข้องฟ้า เป็มใจ ] © จะใจสำครัญนะ[ 140700133 ] |                    |        |                                                                                     |            |             |                   |  |
|------------|----------------------------------------------------------------------------------------------------|--------------------|--------|-------------------------------------------------------------------------------------|------------|-------------|-------------------|--|
|            | 2 โปรแกรมราชประมิณการเรียบรู่คอมพิวเตอร์<br>(รัณที่อื่นน<br>(ประเมิน): 2014 ▼10 [ก7 ▼]เดือน [15 ▼]วัน อิบตัน<br>แก้ไปเนิน]:                                 |                    |        |                                                                                     |            |             |                   |  |
| lì         | ข้อที่                                                                                                    | วันที่เรียน        | ระดับ  | ชื่อวงสัน                                                                           | จำนวนโจทย์ | เวลามาตรฐาน | สถานการณ์การเรียน |  |
|            | 214                                                                                                    | 2014-07-15(อังคาร) | E-03-1 | 03. การบวกตาษสำเหริ่มดังสำนเท่ากัน<br>1. (ตาษสำนเทร)+ (เตษสำนเทริ) ที่ใช่มีการทอเลข | 14         | 180         | เริ่ม ตัวอย่างผล  |  |
|            |                                                                                                    |                    |        |                                                                                     |            |             |                   |  |

#### <u>ภาพที่ 11</u> แสดงหน้าโปรแกรมการเรียนรู้การคำนวณ

## 首 รายละเอียด

- 1. คลิกที่ การเรียนรู้การคำนวณ จะปรากฏข้อมูลแบบฝึกที่คุณครูมอบหมายให้นักเรียนดังภาพที่ 11
- 2. คลิกที่ เริ่ม > เริ่มประเมินการเรียนรู้ ดังภาพที่ 12
  - โจทย์คำนวณ
     เวลาทีกำหนด
     เตรียมกระดาษและดินสอ
     ทำโจทย์
     กรอกคำตอบแล้วคลิกปุ่มถัดไป
     ไม่สามารถย้อนกลับไปแก้ไขข้อที่ผ่านมาได้
     หากทำครบทุกข้อแล้ว คลิก "ตรวจให้คะแนน"
     หากพร้อมแล้วคลิก "เริ่มการประเมินการเรียนรู้"
     เริ่มประเมินการเรียนรู้ กลับไป
     ภาพที่ 12 แสดงหน้าเริ่มต้นการฝึก

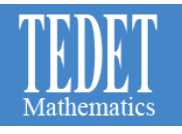

 นักเรียนเริ่มทำแบบประเมินกรอกคำตอบคลิก "กรอกถัดไป" เพื่อตอบในช่องถัดไป (กรณีมีหลายช่องที่ต้องใส่คำตอบ) และคลิก "โจทย์ถัดไป" เพื่อทำแบบฝึกข้อต่อไป

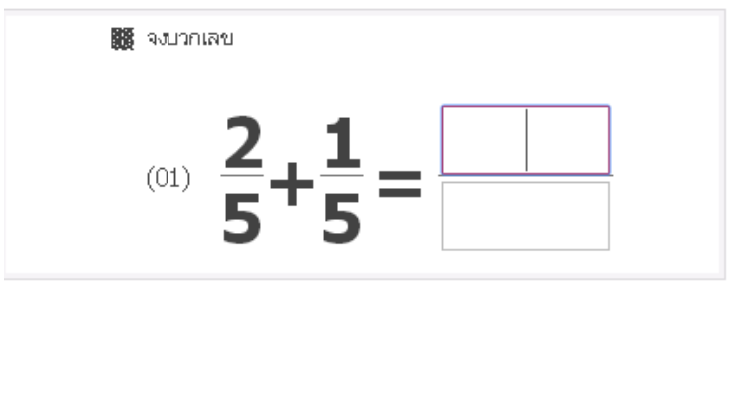

|         | í    | ออก       |  |  |  |
|---------|------|-----------|--|--|--|
| 7       | 8    | 9         |  |  |  |
| 4       | 5    | 6         |  |  |  |
| 1       | 2    | 3         |  |  |  |
|         | 0    | DEL       |  |  |  |
| กรอกถัด | ไป โ | จหย์ถัดไป |  |  |  |

#### <u>ภาพที่ 13</u> แสดงตัวอย่างโจทย์แบบฝึกคำนวณ

## 4. คลิกที่ "ตัวอย่างผล" เพื่อดูเฉลยดังภาพที่ 14

TEDET MATH - โปรแกรมการเรียนรู้ / การประเมิน

| © ครูผู้สอน[ ชมัยพร ตั้งตน ] © ชั้นปี[ ม.1. ] © ห้อง[ มัธยม 1.] © ชื่อนักเรียน:[ ค.ญ.ท้องฟ้า เย็มใจ | ] 🛇 รหัสนักเรียน:[ <b>140700133</b> ] |
|----------------------------------------------------------------------------------------------------|---------------------------------------|
|----------------------------------------------------------------------------------------------------|---------------------------------------|

| 🛛 โปรแกรมการบ               | 2 โปรแกรมราชประมีมการเรียนรู้คอมพิวเตอร์                                                        |        |                                                                                     |             |             |                   |  |  |
|-----------------------------|-------------------------------------------------------------------------------------------------|--------|-------------------------------------------------------------------------------------|-------------|-------------|-------------------|--|--|
| ุ วันที่เรียน<br>(ประเมิน): | <mark>า้เช่าสัยม</mark><br>( <mark>ประมัม): 211410 [กร ▼]เดือน [15]วัน</mark> <del>สับดัน</del> |        |                                                                                     |             |             |                   |  |  |
| ข้อที่                      | วันที่เรียน                                                                                     | ระดับ  | ชื่อหตับ                                                                            | จำนวนโจหาย์ | เวลามาตรฐาน | สถานการณ์การเรียน |  |  |
| 216                         | 2014-07-15(อังการ)                                                                              | E-03-4 | 03.การบวกเตษเข้าแท้นี่ดัวส่วนเท่ากัน<br>4.(จำนวนคละ)+(จำนวนคละ) ที่มีการทดเลข       | 14          | 190         | เริ่ม ตัวอย่างผล  |  |  |
| 215                         | 2014-07-15(อังการ)                                                                              | E-03-1 | 03.การบวกเตษส่วนเข้มีตัวส่วนแข้กกัน<br>1.(เศษส่วนแข้)+(เดษส่วนแข้) ที่ใช่มีภารทรเลข | 14          | 180         | เริ่ม ตัวอย่างผล  |  |  |
| 214                         | 2014-07-15(อังการ)                                                                              | E-03-1 | 03.การบวกเตษส่วนที่มีดังส่งแห่งกัน<br>1.(เศษส่วนแห้)+(เดษส่วนแห้) ที่ให้มีการทรเลข  | 14          | 180         | เริ่ม ตัวอย่างผล  |  |  |

#### <u>ภาพที่ 14</u> แสดงตัวอย่างเมื่อต้องการดูผลคะแนน

| หรียนรู้การคำนวณ> โป | รแกรมการประเมินการ | เรียนรู้คอมพิวเตอร์ > ผล                                                             |               |            |               |                 |
|----------------------|--------------------|--------------------------------------------------------------------------------------|---------------|------------|---------------|-----------------|
| วันที่เรียงเ         | าะดับ              | ຮົ່ວແຫ່ນ                                                                             |               | จำนวนใจหม่ | เวสามาตรฐาน   | สถานการณ์การจึง |
| 2014-07-15           | E-03-1             | 03 การบาทเสนะสัมล์ไม้สิ่งส่วนต่ำกัน<br>1. (เสนะสัมแบง)+(เสนะส่วนแบง) ที่ไปมีการกระสม |               | 14         | 180           | แห้จลั่น        |
| a pictor mail        |                    | -taul -                                                                              | Anarti        |            | Palicheore :  | unor News       |
| 01                   |                    | $\frac{2}{5} + \frac{1}{5} =$                                                        | <u>3</u><br>5 |            | <u>3</u><br>5 | V               |
| 02                   |                    | $\frac{2}{6} + \frac{1}{6} =$                                                        | <u>3</u><br>6 |            | $\frac{3}{6}$ | ~               |
| 03                   |                    | $\frac{1}{5} + \frac{1}{5} =$                                                        | 2<br>5        |            | 2<br>5        | <b>v</b>        |
| 04                   |                    | $\frac{2}{8} + \frac{5}{8} =$                                                        | <u>7</u><br>8 |            | <u>7</u><br>8 | ~               |

<u>ภาพที่ 15</u> ตัวอย่างผล

# 🕼 หมายเหตุ

- นักเรียนสามารถดูผลได้ หลังจากที่คุณครูคลิกเสร็จสิ้น
- นักเรียนสามารถฝึกโจทย์คำนวณได้จากในระบบได้ด้วยตนเอง โดยคลิกที่ การเรียนรู้การคำนวณ > การฝึกฝนเลือก ระดับโจทย์และเรื่องที่ต้องการฝึกฝน

| TEDET MATH - 🛍                     | รแกรมการเรียนรู้ / การประม        | ມັນ             |                                                                                        |            |             | การะงาน | การเรียนรู้การคำนวณ | ล็อกเอาท์ |  |
|------------------------------------|-----------------------------------|-----------------|----------------------------------------------------------------------------------------|------------|-------------|---------|---------------------|-----------|--|
| <b>0</b> ครูผู้สอน[ <b>ชมัยเ</b> ห | ເຮ ່ຕັ້ນເຈເນ ] © ชั้นปี[ນ.1] © ທັ | อง[ มัธยม 1 ] 🛛 | ชื่อนักเรียน:[ดญ.ท้องฟ้า เย็นใจ ] © รหัสนักเรียน:[140700133]                           |            |             |         |                     |           |  |
| 🛛 โปรแกรมการ                       |                                   |                 |                                                                                        |            |             |         |                     |           |  |
| วันที่เรียน<br>(ประเมิน):          | 2014 ♥ปี [07 ♥ เดื                | ец <u>15</u>    | วัน สิบคัน                                                                             |            |             |         | แก้ไขใหม่           | การฝึกฝน  |  |
| ข้อที่                             | วันเที่เรียน                      | ระดับ           | ชื่อจะดับ                                                                              | จำแวนโจหย์ | เวลามาตรฐาน |         | สถานการณ์การเรียน   |           |  |
| 216                                | 2014-07-15(อังการ)                | E-03-4          | 03.การบวกเตษส่วนที่มีดัวส่วนเท่ากัน<br>4.(จำนวนตลช)+(จำนวนตลช))ที่มีการทรแลย           | 14         | 190         |         | เริ่ม ตัวอย่างผล    |           |  |
| 215                                | 2014-07-15(อังการ)                | E-03-1          | 03.การบวกตางส่วนที่มีดัวส่วนแข่ากัน<br>1.(ตางส่วนแข้)+(เตางส่วนแข้) ที่ไม่มีการขอและบ  | 14         | 190         |         | เริ่ม ตัวอย่างผล    |           |  |
| 214                                | 2014-07-15(อังการ)                | E-03-1          | 03.การบวกเตาะส่วนที่มีดัวส่านแท่กลัม<br>1.(เตาะส่วนแท้)+(เตาะส่วนแท้) ที่ไม่มีการพอเลข | 14         | 180         |         | เริ่ม ตัวอย่างผล    |           |  |
|                                    |                                   |                 |                                                                                        |            |             |         |                     |           |  |

<u>ภาพที่ 16</u> แสดงโปรแกรมการฝึกฝนโจทย์คำนวณด้วยตนเอง